# Introducción A Los Informes Básicos De Planificación De Rutas

© Route4Me Inc.

+1-888-552-9045

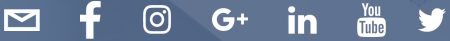

#### Usar Un Software De Planificación De Rutas

"Al no prepararse, se está preparando para fracasar". - Benjamin Franklin

### El hecho de que esté leyendo este eBook significa que está buscando maneras de hacer crecer su negocio.

Un planificador de rutas puede ayudarle de muchas maneras: la eficiencia y la productividad son las dos primeras en la lista. También podría mejorar las operaciones, las ventas y los aspectos del cliente de su negocio. En este libro electrónico, le enseñaremos cómo comenzar con la planificación básica de rutas.

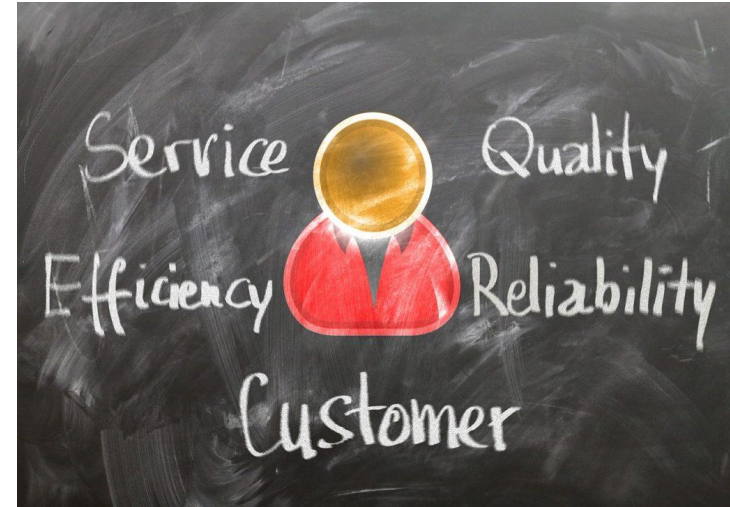

### Navegación Por Las Analiticas De Cuentas

#### Navegación por Las Analiticas De Cuentas

Un software de planificación de rutas no sólo ofrece ahorros y optimiza sus rutas. También ofrece información valiosa sobre su negocio. Puede encontrar estos datos en el **Panel de** control de cuentas. Aquí puede ver la información en tiempo real o en la historia. De esta manera, podrías ver cuánto estás realmente gastando y ahorrando. Esto da una buena retrospectiva en la asignación de sus gastos anuales.

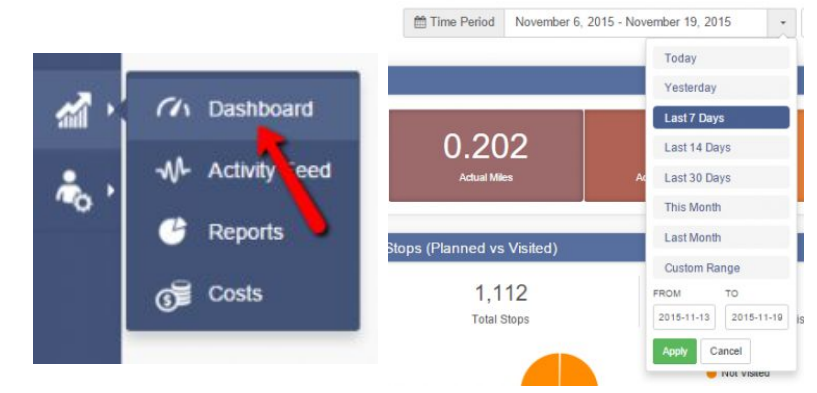

#### Navegación por Las Analiticas De Cuentas

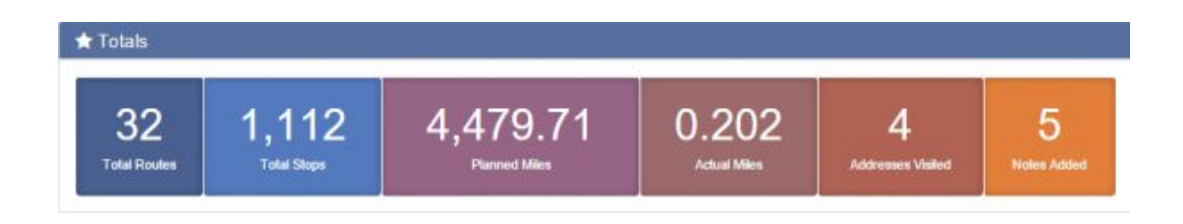

Aparte de poder fijar el período, que desea mostrar su información de enrutamiento, también puede ver las cifras de enrutamiento de claves. Sólo revise la sección de **Totales.** 

Estos datos se recopilan en tiempo real y proporcionan grandes conocimientos sobre la supervisión y el seguimiento de sus rutas. También podría ver cuántas paradas y millas sus conductores hicieron. Esta es una manera fácil de ver cuántas direcciones ya ha visitado su conductorr.

#### Navegación por Las Analiticas De Cuentas

Debajo de los totales, verá los siguientes detalles:

- Distancia (Planeada vs Actual)
- Paradas (planeadas vs visitadas)
- Tiempo (Planeado vs Actual)
- Rutas por día
- Tiempo medio en el sitio vs tiempo de servicio asignado
- Paradas por día (planeado vs visitado)
- Notas por día

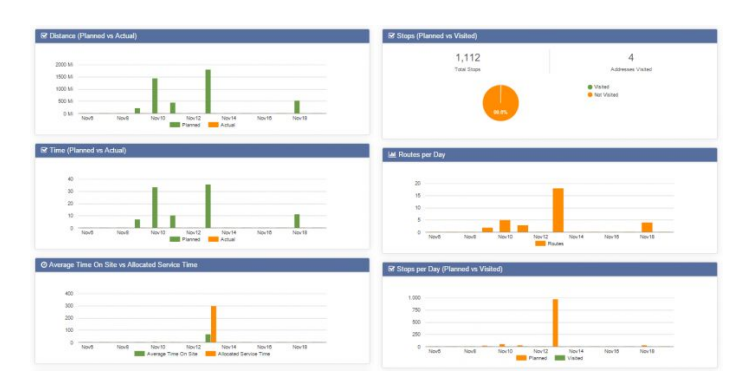

## Entendiendo Las Métricas De Ruta

#### Entendiendo Las Métricas De Ruta

Digamos que desea descargar o exportar los datos en su Cuadro de mandos de cuenta, puede hacerlo haciendo clic en **Exportar como CSV** y seleccione una de las opciones disponibles:

1. Todas las rutas y las exportaciones de datos dirigen la información asociada con las rutas planificadas en el intervalo seleccionado.

2. Extendida (con notas): exporta los datos completos asociados con las rutas planificadas en el intervalo seleccionado, incluidas las notas.

3. Mínima (sin direccionamiento): exporta el nombre y la métrica de la ruta, sin datos de dirección.

#### Entendiendo Las Métricas De Ruta

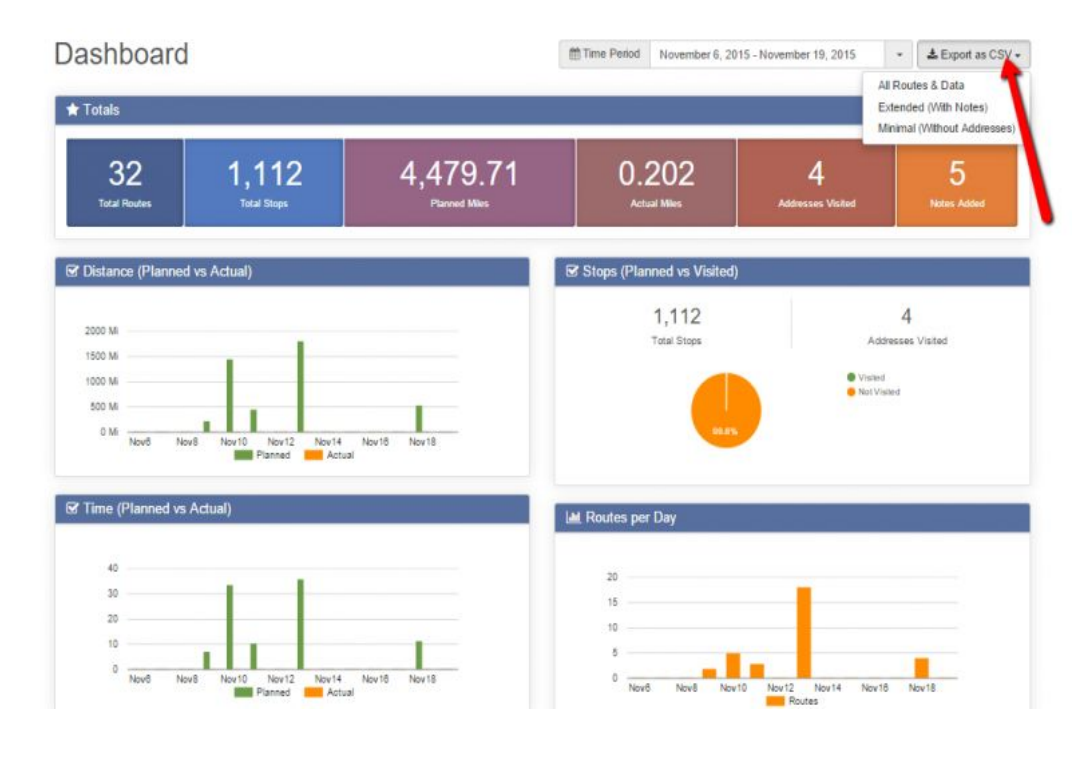

### He aquí un vistazo de dónde puede encontrar el botón **Exportar como CSV:**

## Uso Del Historial De Actividad

#### Uso Del Historial De Actividad

Los informes básicos de planificación de rutas también pueden mostrar lo que sus conductores están haciendo. Puede ver estos datos en el **Historial de actividad.** Puede acceder a ella seleccionando **Analiticas** y, a continuación, haciendo clic en **Historial de actividad.** Muestra la siguiente información:

- 1. Todas las actividades de enrutamiento en su cuenta
- 2. Modificaciones de ruta
- 3. Tenga en cuenta las adiciones o el progreso del controlador

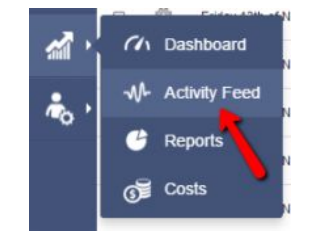

#### Uso Del Historial De Actividad

La pantalla de historial de actividad se divide en 3 secciones.

1. La sección superior muestra las opciones de filtrado y búsqueda.

2. La sección intermedia muestra la última actividad por cuenta de usted, en orden cronológico.

3. La sección inferior proporciona opciones de navegación entre varias páginas de feed de actividad.

| Activity Feed                                                   |                            |          |                         |                       |                | Download | 10 2 |
|-----------------------------------------------------------------|----------------------------|----------|-------------------------|-----------------------|----------------|----------|------|
| he address '2100 Chambw<br>) 11/19/2015 01:07 pm / Dragor       | ood Dr, Charlo<br>Illescu  | tte, NC, | 28205' was marked as    | visited from Web Int  | erface         |          | (    |
| The driver arrived late to ad<br>0 11/19/2015 01:07 pm / Dragos | dress '2100 Ch<br>Nescu    | ambwoo   | d Dr. Charlotte, NC, 28 | 3205'                 |                |          |      |
| note was added to addres<br>0 11/19/2015 01:05 pm / Dragor      | s '2100 Chamb<br>Nescu     | wood D   | r, Charlotte, NC, 28205 | i' from an Android Ph | ione           |          |      |
| uddress '1637 Flynnwood D<br>9 11/19/2015 01:00 pm / Dragos     | , Charlotte, Ni<br>liescu  | C 28205  | USA' was updated        |                       |                |          |      |
| iddress '1637 Flynnwood D<br>9 11/19/2015 01.00 pm / Dragos     | , Charlotte, Ni<br>Iliescu | C 28205  | , USA' was updated      |                       |                |          |      |
| ddress '1637 Flynnwood D<br>9 11/19/2015 01:00 pm / Dragos      | , Charlotte, Ni<br>Iliescu | C 28205  | , USA' was updated      |                       |                |          |      |
| Arections prepared for route<br>0 11/19/2015 12:59 pm / Dragor  | Thursday 19<br>liescu      | h of No  | vember 2015 12:34 PM    | (-05:00) (Unrouted D  | Destinations)' |          |      |
| Arections prepared for route<br>2 11/19/2015 12:59 pm / Drapp   | Thursday 19                | h of No  | vember 2015 12:34 PM    | (-05:00) (Part 005)'  |                |          |      |

#### Uso Del Historial De Actividad

También puede ver el feed de actividad de cada ruta en el editor de rutas. Abra cualquier ruta en la lista de **Rutas guardadas**, haga clic en el botón **Configuración de mapa** y, a continuación, active la casilla **Historial de Actividad**.

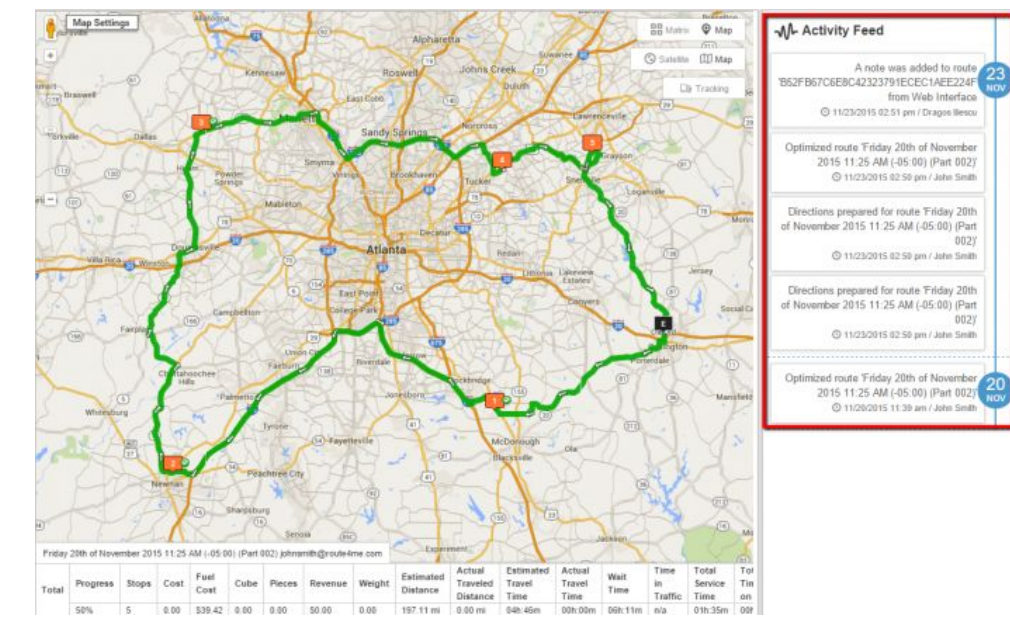

### Entendiendo La Sección De Informes

#### Entendiendo La Sección De Informes

La sección **Informes** proporciona datos detallados sobre sus rutas. Puede acceder a esta sección haciendo clic en la pestaña **Análisis** y luego en **Informes.** 

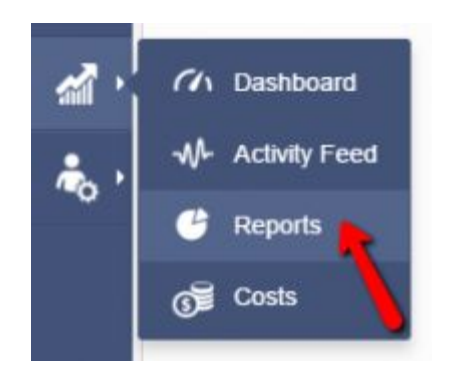

En la siguiente página, le mostraremos la tabla Informes. Allí, encontrará el número de rutas que ha planeado durante determinados períodos, valores totales y medios de distancia, combustible y costos.

#### Entendiendo La Sección De Informes

#### Reports

| Period                     |             |              | Distance   |               |            |                |           | Fuel          |                    |
|----------------------------|-------------|--------------|------------|---------------|------------|----------------|-----------|---------------|--------------------|
|                            | Routes      | Avg. Savings | Avg. Stops | Avg. Distance | Tot. Miles | Avg. Gas Price | Tot. Gal. | Tot. Gas Cost | Avg. Trip Gas Cost |
| Total Routes Today         |             |              |            |               |            |                |           |               |                    |
| 09/28/2014                 | 2           | N/A          | 10         | 27 mi         | 54 mi      | N/A            | N/A       | N/A           | N/A                |
| Total Routes Last 7 Days   |             |              |            |               |            |                |           |               |                    |
| 09/28/2014                 | 8           | N/A          | 9          | 40 mì         | 316 mi     | N/A            | 0.60      | N/A           | N/A                |
| Total Routes by Year       |             |              |            |               |            |                |           |               |                    |
| 2014                       | 8           | N/A          | 9          | 40 mi         | 316 mi     | N/A            | 0.60      | N/A           | N/A                |
| Routes by Quarter Year-to- | Date        |              |            |               |            |                |           |               |                    |
| Q3 2014                    | 7           | N/A          | 10         | 44 mi         | 310 mi     | N/A            | N/A       | N/A           | N/A                |
| Routes by Month Year-to-D  | Date        |              |            |               |            |                |           |               |                    |
| September, 2014            | 8           | N/A          | 9          | 40 mi         | 316 mi     | N/A            | 0.60      | N/A           | N/A                |
| Routes by Day of Week Yea  | ar-to-Date  |              |            |               |            |                |           |               |                    |
| Thursday                   | 3           | N/A.         | 13         | 42 mi         | 127 mi     | N/A            | 0.60      | N/A           | N/A                |
| Friday                     | 3           | N/A          | 4          | 45 mi         | 136 mi     | N/A            | N/A       | N/A           | N/A                |
| Sunday                     | 2           | N/A          | 10         | 27 mi         | 54 mi      | N/A            | N/A       | N/A           | N/A                |
| Busiest Quarter Year-to-Da | ste         |              |            |               |            |                |           |               |                    |
| Q3 2014                    | 8           | N/A          | 9          | 48 mi         | 316 mi     | N/A            | 0.60      | N/A           | N/A                |
| Busiest Month Year-to-Dat  | ė           |              |            |               |            |                |           |               |                    |
| September, 2014            | 8           | N/A          | 9          | 40 mi         | 316 mi     | N/A            | 0.60      | N/A           | N/A                |
| Busiest Day of the Week Ye | ear-to-Date |              |            |               |            |                |           |               |                    |
| Thursday                   | 3           | N/A          | 13         | 42 mi         | 127 mi     | N/A            | 0.60      | N/A           | N/A                |
| Busiest Day Year-to-Date   |             |              |            |               |            |                |           |               |                    |
| Thursday Sep 25, 2014      | 3           | N/A          | 13         | 42 mi         | 127 mi     | N/A            | 0.60      | N/A           | N/A                |

Esta información es útil en la planificación de su estrategia de negocio, así como aumentar su eficiencia general. Lo interesante de la página de informes es que se actualiza automáticamente cada vez que planifica una nueva ruta o actualiza una ruta existente.

#### Imagínese la cantidad de datos que tiene en un solo lugar!

#### Hoy, hemos discutido los informes básicos de planificación de rutas.

#### **Características principales:**

- Panel de control de Google Analytics
- Gráficos e informes "Totales"
- Exportación de métricas de ruta
- Historial de Actividad
- Sección Informes

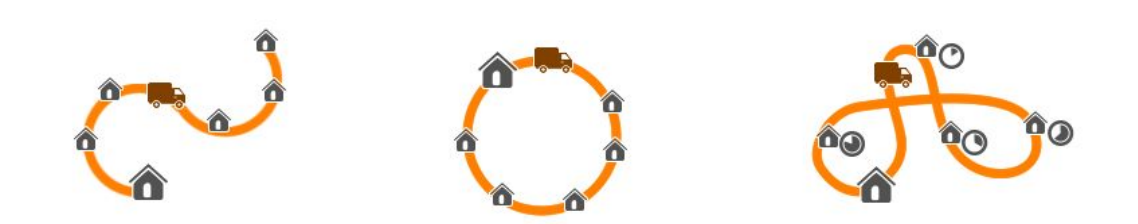

### Es Hora De Avanzar En Una Herramienta Que Da Gran Retorno De La Inversión

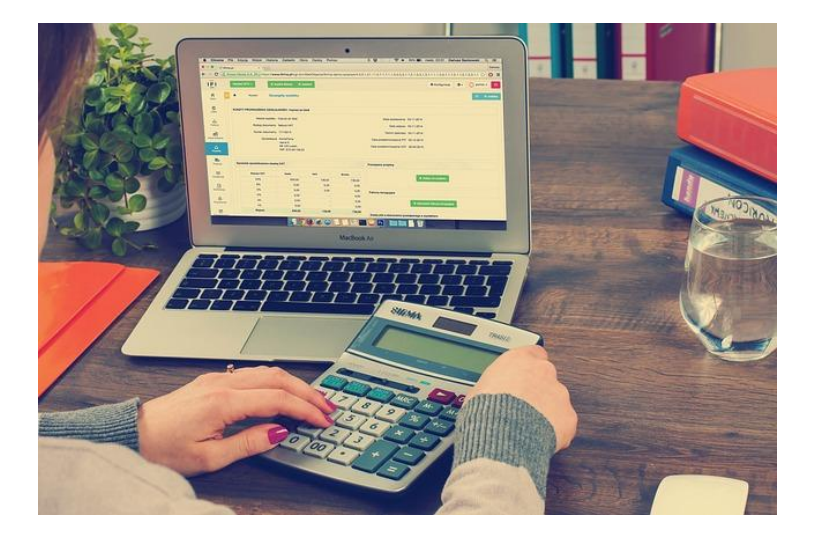

El software de planificación de ruta está diseñado para optimizar sus rutas diarias, ahorrarle en costos de combustible, ayudarle a detectar nuevos clientes potenciales, desarrollar estrategias de negocios, hacer que los clientes sean más felices y MÁS. Si está interesado en cómo un solo software puede hacer todo esto, vaya a la página siguiente. Encontrarás un enlace a nuestra prueba gratuita de 7 días.

### **Comience Su Prueba Gratis Hoy**

Vea Por Usted Mismo Lo Que Route4Me Puede Hacer Para Su Línea De Fondo No Se Necesita Tarjeta De Credito Para Esta Prueba Gratuita de 7-Dias

Presione Aquí Para Comenzar Su Prueba Gratuita

#### Llamenos al 1-855-823-2598

Nuestros Expertos en Rutas de Pequeños Negocios Te pondrá en marcha de inmediato